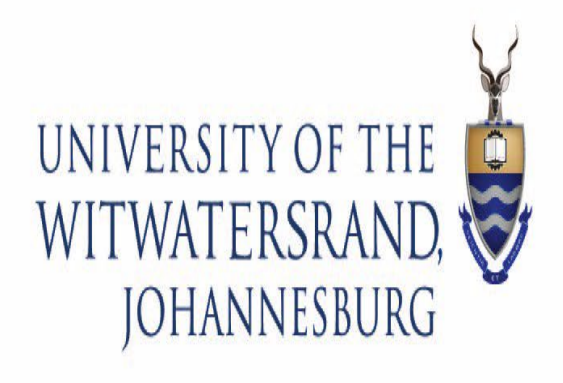

# Wits ICT

How To Configure Wits Wi-fi On Windows and Mac OS

# How to Configure Wits Wi-Fi

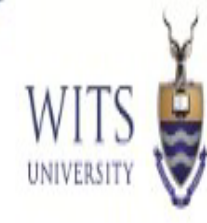

| How to Setup "Wits" Wifi on<br>Windows 10 & 11 | 3 - 4 |
|------------------------------------------------|-------|
| How to Setup "Wits" Wifi on Mac OS             | 5 - 7 |

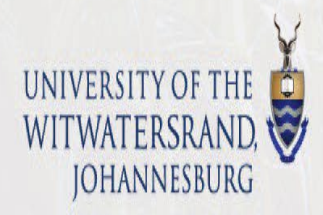

## How to Configure Wits Wi-Fi On Windows

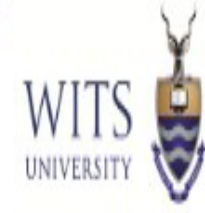

1. To start Connecting to the "Wits" Wifi, Connect your Laptop's Wits SSID.

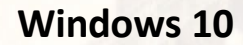

Windows 11

| Wits-Wifi-Guest                                                                                 | ← WI-FI             |  |
|-------------------------------------------------------------------------------------------------|---------------------|--|
| Open                                                                                            | eduroam             |  |
| MP86EBE6<br>Open                                                                                | Wits-Exec           |  |
| Wits<br>Secured                                                                                 | Wits                |  |
| Connect automatically                                                                           | N                   |  |
| Connect                                                                                         | Wits-Guest          |  |
| Wits-Exec<br>Secured                                                                            |                     |  |
| Wits-Guest<br>Open                                                                              |                     |  |
| <u>Network &amp; Internet settings</u><br>Change settings, such as making a connection metered. |                     |  |
| <u>гр</u> (ц)                                                                                   |                     |  |
| Wi-Fi Airplane mode Mobile hotspot                                                              | More Wi-Fi settings |  |

2. Enter your Wits username (Staff or Student Number)

and password and click Connect.

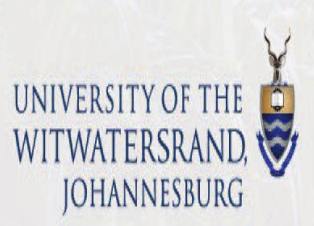

| 印                    | Connec                   | ted                                 |                                    |   |
|----------------------|--------------------------|-------------------------------------|------------------------------------|---|
| ſ.                   | Wits<br>Secure           |                                     |                                    |   |
|                      | Enter yo                 | our use <mark>r nam</mark> e        | and password                       |   |
|                      | DS\0                     | 1234567                             |                                    |   |
|                      | ••••                     | •••••                               |                                    | 6 |
|                      | Connec                   | t using a cert                      | <u>ificate</u>                     |   |
|                      |                          | ОК                                  | Cancel                             |   |
|                      |                          |                                     |                                    |   |
| (k                   | Wits-W<br>Secure         | /ifi<br>d                           |                                    |   |
| 1                    | Wits-W<br>Open           | /ifi-Mobile                         |                                    |   |
| <u>Netv</u><br>Chang | vork & li<br>ge settings | nternet settin<br>5, such as making | <u>gs</u><br>a connection metered. |   |
| ſ.                   |                          | \$P ►                               | «լ»                                |   |
| Wi-Fi                |                          | Airplane mode                       | Mobile hotspot                     |   |
|                      |                          | (?                                  | ・                                  | 3 |

### How to Configure Wits Wi-Fi

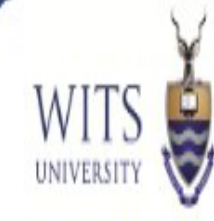

3. You may be prompted with the following, click **Connect**.

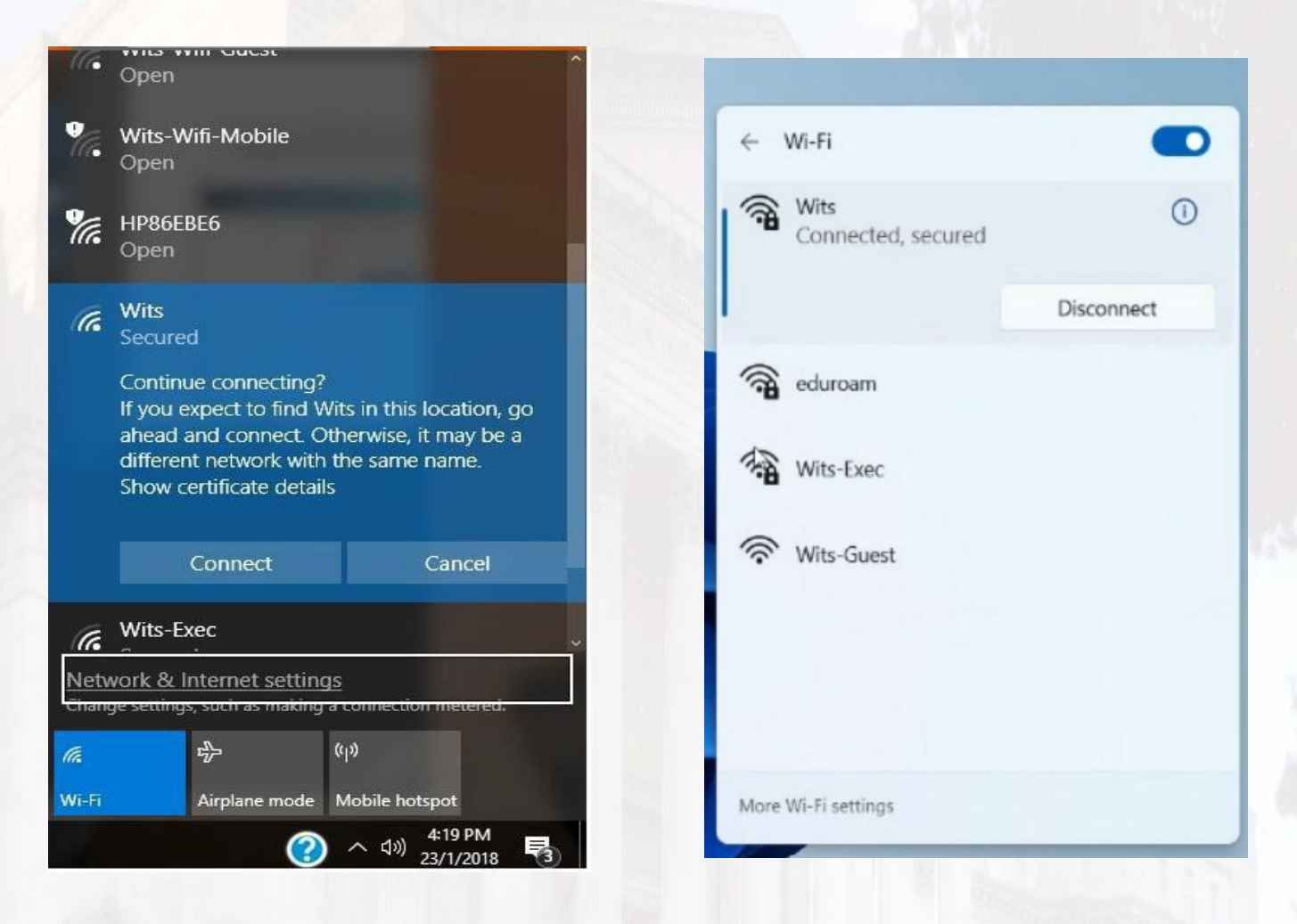

4. Click on Connect

If the information/login information is correct, then the connection status should change to **"Connected to Wits.** 

NB: If you're logged onto your laptop using your Work (AD) Profile then the Wi-Fi Prompt will give you an option to use your logged in Profile information.

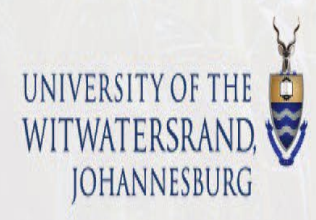

#### How to Configure Wits Wi-Fi On Mac OS

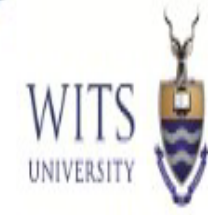

## 5. Click on the Wi-Fi icon in the menu bar and click on Open Network Preferences.

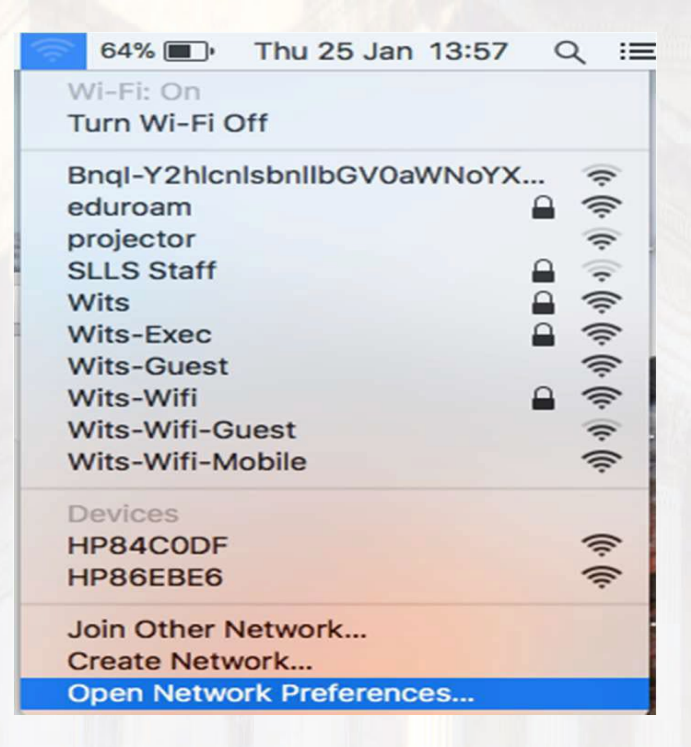

6. Under Wi-Fi, click on Advanced...

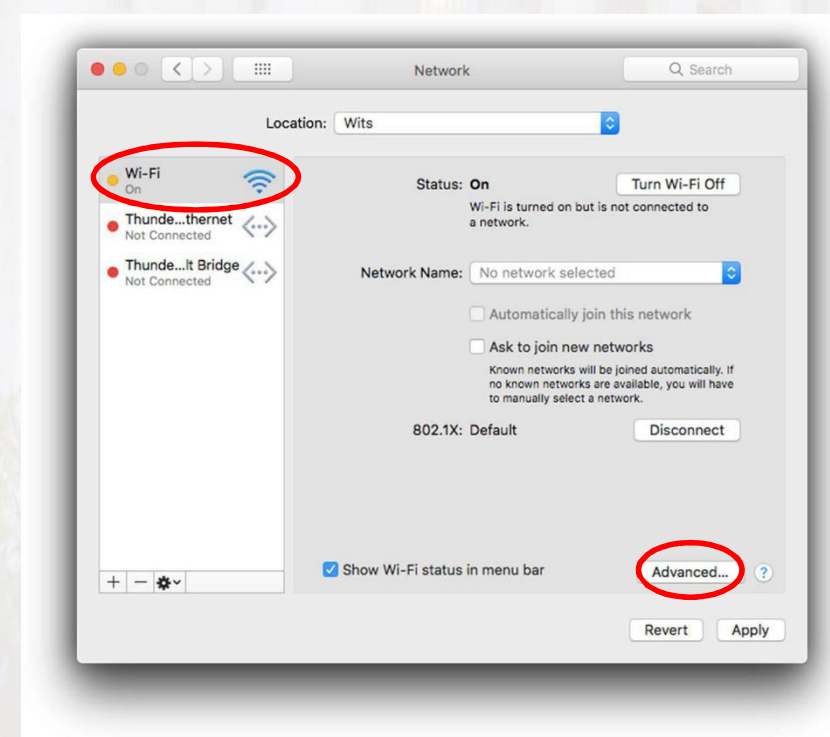

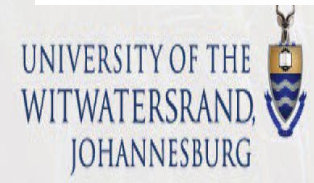

#### How to Configure Wits Wi-Fi On Mac OS

- 7. Click on Proxies and make sure the following is entered under Bypass proxy settings for these Hosts and Domains:
  - \*. wits.ac.za, 146.141.\*

|     | WI-FI TCP/IP DNS                           | WINS 802.1X | Proxies Hardwa | re |
|-----|--------------------------------------------|-------------|----------------|----|
| Se  | lect a protocol to configure:              |             |                |    |
| C   | Auto Proxy Discovery                       |             |                |    |
| 0   | Automatic Proxy Configuration              |             |                |    |
|     | Web Proxy (HTTP)                           |             |                |    |
|     | Secure Web Proxy (HTTPS)                   |             |                |    |
|     |                                            |             |                |    |
| 2   | Streaming Proxy (RTSP)                     |             |                |    |
| i c | Gopher Proxy                               |             |                |    |
|     | Exclude simple hostnames                   | -           |                |    |
| By  | pass proxy settings for these Hosts        | & Domains:  |                |    |
|     | local, 169.254/16, *.wits.ac.za, 146.141.* |             |                |    |
| L   |                                            |             |                |    |
|     |                                            |             |                |    |

8. Locate the "Wits" SSID, Select to Connect to it.

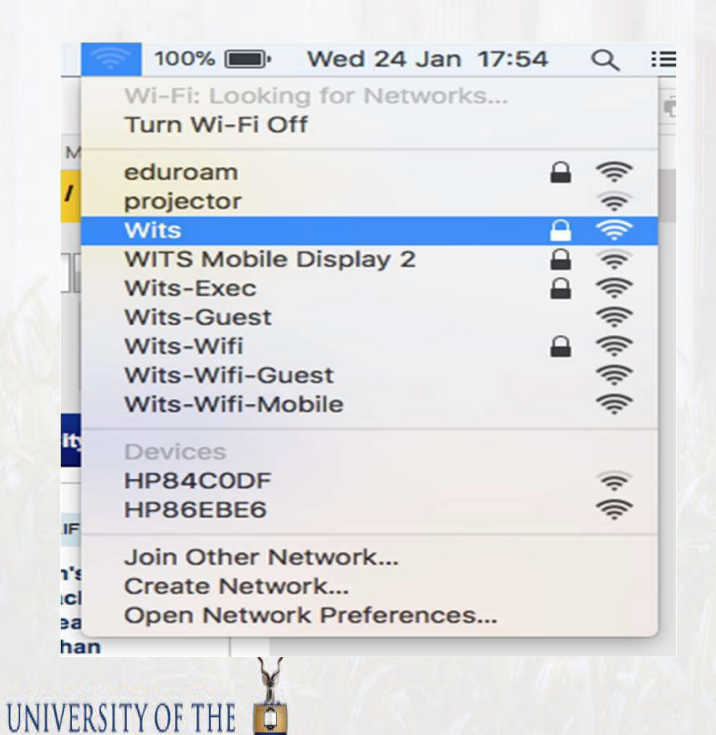

WITWATERSRAND,

#### How to Configure Wits Wi-Fi On Mac OS

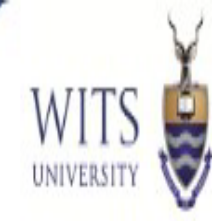

9. Enter your Wits username (Staff or Student Number) and password and click Join.

| •         |                                                                  |  |
|-----------|------------------------------------------------------------------|--|
| Mode:     | Automatic                                                        |  |
| Username: | ds\01234567                                                      |  |
| Password: | •••••                                                            |  |
|           | <ul> <li>Show password</li> <li>Remember this network</li> </ul> |  |
| ?         | Cancel Join                                                      |  |

10. If the above provided information is correct then you should successfully be connected to the **Wits** SSID.

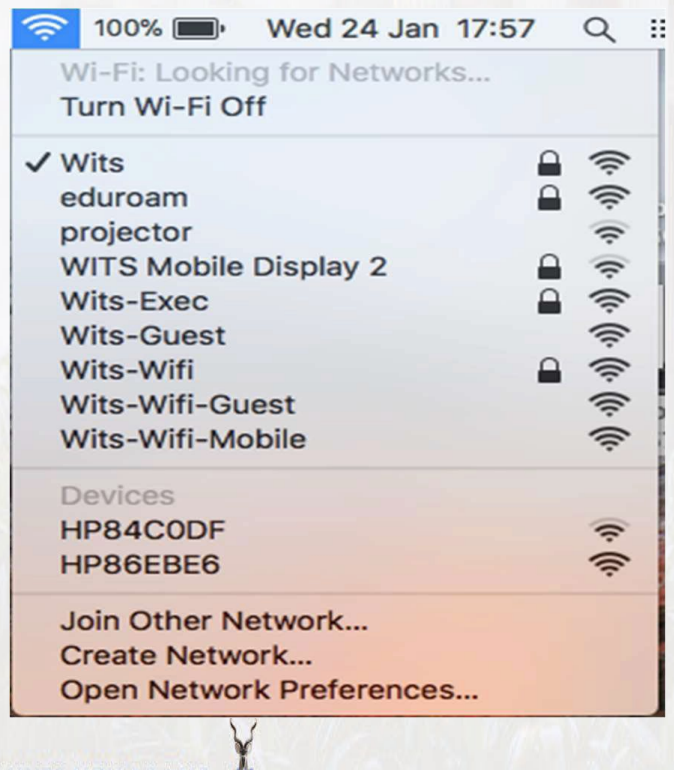

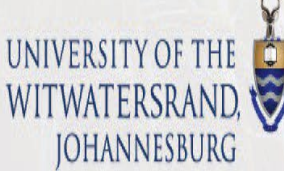